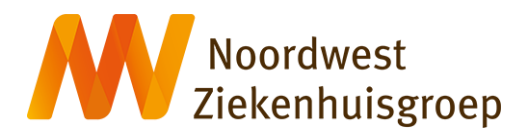

## Instructie e-consult via Mijn Noordwest

**Let op: e**en e-consult is niet geschikt bij spoed. Bel bij spoed de polikliniek waar u onder behandeling bent. Bij een levensbedreigende situatie belt u 112. Uw zorgverlener beantwoord uw e-consult binnen 3 werkdagen.

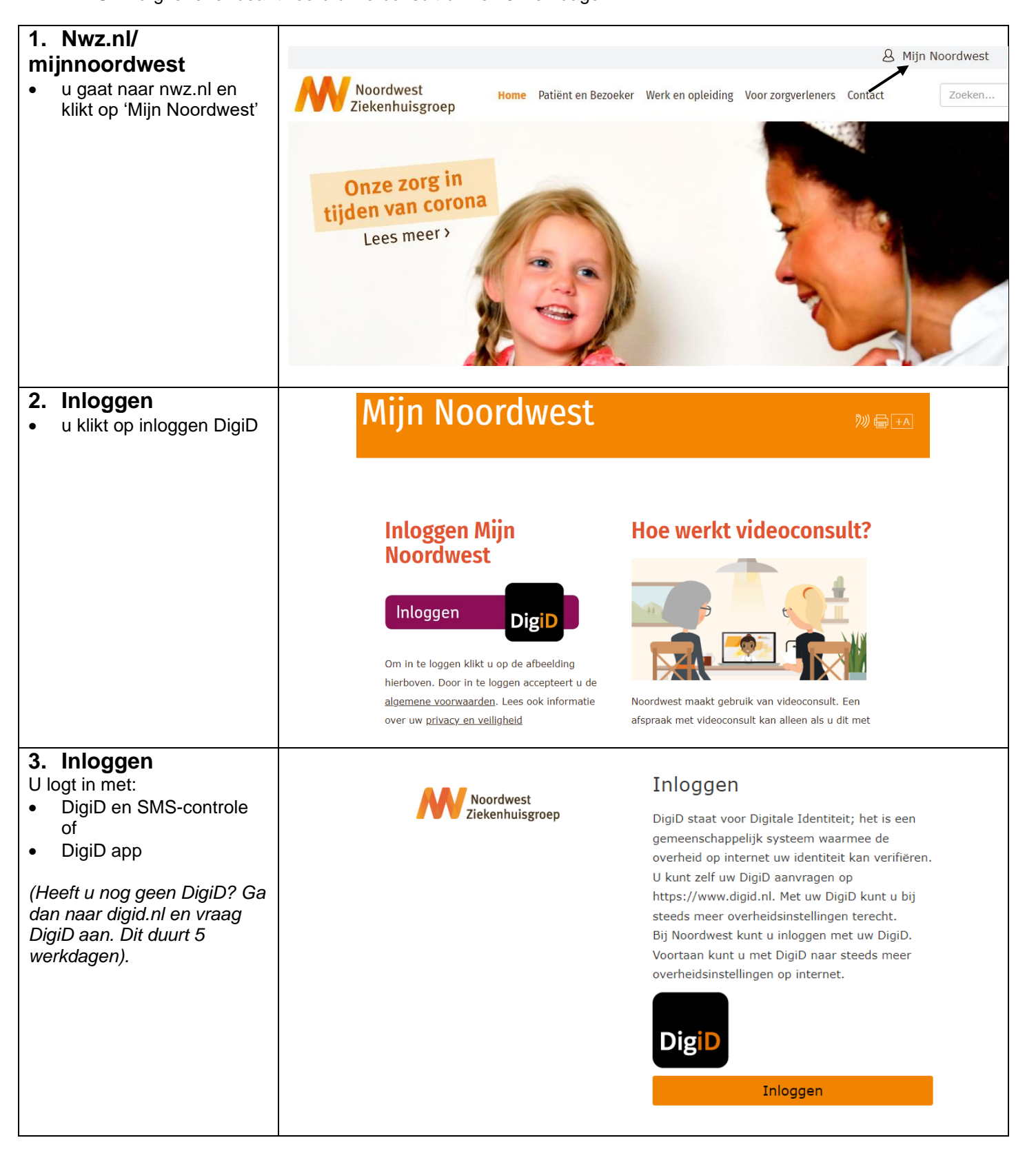

| Persoonlijke gegevens<br>Contactgegevens<br>Contactpersonen                                                                                                    | Home A                                                                                                    | ent u op zoek?                                                                                                    | Vragenlijsten Mijn gegevens ~                                                                                                    |  |
|----------------------------------------------------------------------------------------------------|----------------------------------------------------------------------------------------------------|----------------------------------------------------------------------------------------------------|----------------------------------------------------------------------------------------------------|--|
| Persoonlijke gegevens<br>Contactgegevens<br>Contactpersonen                                                                                                    |                                                                                                    | Privacy                                                                                                    |                                                                                                    |  |
|                                                                                                    |                                                                                                    | Machtigingen<br>Toestemminge                                                                                                    | en                                                                                                    |  |
| Home Agenda - Dossier                                                                                                    | r – E-Consult Vr                                                                                                    | agenlijsten Mijn geg                                                                                                    | jevens – Patiëntenfolders                                                                                                    |  |
| Mijn E-Consulten<br>Een e-consult is een gesprek tussen u en uw zorgverlener. U kunt bijvoorbeeld een vraag stellen of een klacht door een medicijn (bijw<br>zorgverlener u een bericht sturen.<br>Hier staan alle e-consulten. De berichten die u nog niet heeft gelezen, zijn dikgedrukt. |                                                                                                    |                                                                                                    |                                                                                                    |  |
| Start een gesprek met de knop 'Start nieuw e-consult'. Deze knop is alleen zichtbaar als u een gesprek mag starten.<br>Let op: Heeft u nu meteen hulp nodig? Bel gelijk uw zorgverlener of 112.                                                                                             |                                                                                                    |                                                                                                    |                                                                                                    |  |
| Aan<br>Onderwerp<br>B / U A · @<br>Sturen                                                                                                    |                                                                                                    | Aan<br>Cardiologie<br>Plastische chirurgie                                                                                                    | Kiezen Terug                                                                                                    |  |
| F<br>M<br>Eee<br>Zo<br>S<br>S<br>t<br>L<br>Le<br>S<br>S<br>t                                                                                                    | iome Agenda ~ Dossier   iijin E-Consulten n e-consult is een gesprek tussen u rgverlener u een bericht sturen. er staan alle e-consulten. De bericht art een gesprek met de knop 'Start r t op: Heeft u nu meteen hulp nodig? itart nieuw e-consult Aan Onderwerp B / U A · B Sturen | Iome Agenda  Dossier  E-Consult Vra     Ijn E-Consulten   n e-consult is een gesprek tussen u en uw zorgverlener. U kunt brgverlener u een bericht sturen. er staan alle e-consulten. De berichten die u nog niet heeft gelezaart een gesprek met de knop 'Start nieuw e-consult'. Deze knop i t op: Heeft u nu meteen hulp nodig? Bel gelijk uw zorgverlener o tart nieuw e-consult    Aan   Onderwerp   I u A IIIIIIIIIIIIIIIIIIIIIIIIIIIIIIIII | tome       Agenda ~       Dossier ~       E-Consult       Vragenlijsten       Mijn geg         iijn       E-Consulten       iiijn       E-Consult bijvoorbeeld een vraag stelle         ryverlener       u een bericht sturen.       er staan alle e-consulten. De berichten die u nog niet heeft gelezen, zijn dikgedrukt.         art een gesprek met de knop 'Start nieuw e-consult'. Deze knop is alleen zichtbaar als u een       t op: Heeft u nu meteen hulp nodig? Bel gelijk uw zorgverlener of 112.         tart nieuw e-consult       Aan       Cardiologie         Image:       Aan       Cardiologie         Sturen       Even       Aan |  |

| <ul> <li>9. Stel uw vraag</li> <li>u vult het onderwerp van<br/>uw vraag in</li> <li>stel uw vraag in het<br/>invulveld</li> <li>u kunt een bijlage /foto<br/>toevoegen met de<br/>paperclip. U kunt<br/>ofbeeldingen (ineg/pape)</li> </ul>                                                                                                    |                                                                                                    |  |  |  |  |  |
|----------------------------------------------------------------------------------------------------|----------------------------------------------------------------------------------------------------|--|--|--|--|--|
| <ul> <li>u vult het onderwerp van<br/>uw vraag in</li> <li>stel uw vraag in het<br/>invulveld</li> <li>u kunt een bijlage /foto<br/>toevoegen met de<br/>paperclip. U kunt<br/>ofbaeldingen (inag(nng))</li> </ul>                                                                                                    |                                                                                                    |  |  |  |  |  |
| <ul> <li>a plastische chirurgie Kles een andere ardening</li> <li>stel uw vraag in het<br/>invulveld</li> <li>u kunt een bijlage /foto<br/>toevoegen met de<br/>paperclip. U kunt<br/>ofbaeldingen (inag(nng))</li> </ul>                                                                                                    |                                                                                                    |  |  |  |  |  |
| <ul> <li>stel uw vraag in het invulveld</li> <li>u kunt een bijlage /foto toevoegen met de paperclip. U kunt ethoeklingen (inog(nng))</li> </ul>                                                                                                    |                                                                                                    |  |  |  |  |  |
| <ul> <li>Ster uw vraag in net<br/>invulveld</li> <li>u kunt een bijlage /foto<br/>toevoegen met de<br/>paperclip. U kunt<br/>ofbooldingen (inog(npg))</li> </ul>                                                                                                    |                                                                                                    |  |  |  |  |  |
| <ul> <li>u kunt een bijlage /foto<br/>toevoegen met de<br/>paperclip. U kunt</li> </ul>                                                                                                    |                                                                                                    |  |  |  |  |  |
| <ul> <li>u kunt een bijlage /foto<br/>toevoegen met de<br/>paperclip. U kunt</li> <li>u kunt</li> <li>u kunt</li> <liu kunt<="" li=""> <li>u</li></liu></ul>                                                                                                    |                                                                                                    |  |  |  |  |  |
| toevoegen met de<br>paperclip. U kunt<br>ofbooldingen (ipog/png)                                                                                                    |                                                                                                    |  |  |  |  |  |
| paperclip. U kunt                                                                                                    |                                                                                                    |  |  |  |  |  |
| official and a second                                                                                                    |                                                                                                    |  |  |  |  |  |
|                                                                                                    |                                                                                                    |  |  |  |  |  |
| abeeldingen (peg/phg) Voegen.                                                                                                    |                                                                                                    |  |  |  |  |  |
| en pår beständen als                                                                                                    |                                                                                                    |  |  |  |  |  |
| bijlage toevoegen tot 10                                                                                                    |                                                                                                    |  |  |  |  |  |
| mb. Het toevoegen van                                                                                                    |                                                                                                    |  |  |  |  |  |
| een wordbestand is niet                                                                                                    |                                                                                                    |  |  |  |  |  |
| mogelijk                                                                                                    |                                                                                                    |  |  |  |  |  |
|                                                                                                    |                                                                                                    |  |  |  |  |  |
| a padat u allas hast                                                                                                    |                                                                                                    |  |  |  |  |  |
| • Induat u alles fileerit                                                                                                    |                                                                                                    |  |  |  |  |  |
| Ingevula klikt u op de Sturen                                                                                                    |                                                                                                    |  |  |  |  |  |
| knop 'Sturen'.                                                                                                    |                                                                                                    |  |  |  |  |  |
| 10 Uw o consult                                                                                                    |                                                                                                    |  |  |  |  |  |
| Niin E-Consulten                                                                                                    |                                                                                                    |  |  |  |  |  |
| u ziet uw gestelde vraag                                                                                                    | Mijit E-Consulten                                                                                                    |  |  |  |  |  |
| in de tabel staan Een e-consult is een gesprek tussen u en uw zorgverlener. U kunt bijvoorbeeld een vraag stellen of een klacht door                                                                                                    | Een e-consult is een gesprek tussen u en uw zorgverlener. U kunt bijvoorbeeld een vraag stellen of een klacht door een medicijn (bijwerk |  |  |  |  |  |
| • u klikt op de knop 'Open' zorgverlener u een bericht sturen.                                                                                                    | zorgverlener u een bericht sturen.                                                                                                    |  |  |  |  |  |
| om de door u gestelde                                                                                                    | Hier staan alle e-consulten. De berichten die u nog niet heeft gelezen, zijn dikgedrukt.                                                 |  |  |  |  |  |
| vraag terug te kunnen Start een gesprek met de knon 'Start nieuw e-consult'. Deze knon is alleen zichthaar als u een gesprek mag starte                                                                                                    | Start een gesnrek met de knon 'Start nieuw e-consult'. Deze knon is alleen zichthaar als u een gesnrek mag starten                       |  |  |  |  |  |
| zien                                                                                                    | Start een gesprek met de knop. Start nieuw e-consuit . Deze knop is alleen zichtbaar als u een gesprek mag starten.                      |  |  |  |  |  |
| • Lu ziet dan ook of Luw Let op: Heeft u nu meteen hulp nodia? Bel gelijk uw zorgverlener of 112.                                                                                                    | Let op: Heeft u nu meteen hulp nodia? Bel aelijk uw zoraverlener of 112.                                                                 |  |  |  |  |  |
| vraag al gelezen is door                                                                                                    |                                                                                                    |  |  |  |  |  |
| do zorzwierkoper                                                                                                    |                                                                                                    |  |  |  |  |  |
|                                                                                                    |                                                                                                    |  |  |  |  |  |
|                                                                                                    |                                                                                                    |  |  |  |  |  |
| u kunt de vraag nog                                                                                                    |                                                                                                    |  |  |  |  |  |
| u kunt de vraag nog     aanpassen door op                                                                                                    |                                                                                                    |  |  |  |  |  |
| <ul> <li>u kunt de vraag nog<br/>aanpassen door op<br/>'veranderen' te klikken</li> <li>Onderwerp</li> <li>Postbus</li> <li>Type</li> <li>Datum</li> <li>Belangrij</li> </ul>                                                                                                    | k Status                                                                                                    |  |  |  |  |  |
| u kunt de vraag nog<br>aanpassen door op<br>'veranderen' te klikken     Onderwerp     Postbus     Type     Datum     Belangrij                                                                                                    | k Status                                                                                                    |  |  |  |  |  |
| <ul> <li>u kunt de vraag nog<br/>aanpassen door op<br/>'veranderen' te klikken</li> <li>Deture Datum Belangrij</li> <li>Test beantwoording specialist</li> <li>Plastische<br/>chirurgie</li> <li>Standaard 09-02-2022 1/2</li> </ul>                                                                                                    | k Status<br>Open                                                                                                    |  |  |  |  |  |
| <ul> <li>u kunt de vraag nog<br/>aanpassen door op<br/>'veranderen' te klikken</li> <li>Detum Belangrij</li> <li>Test beantwoording specialist</li> <li>Plastische<br/>chirurgie</li> <li>Standaard 09-02-2022 \$\$</li> </ul>                                                                                                    | k Status<br>Open                                                                                                    |  |  |  |  |  |
| <ul> <li>u kunt de vraag nog<br/>aanpassen door op<br/>'veranderen' te klikken</li> <li>Doderwerp</li> <li>Postbus</li> <li>Type</li> <li>Datum</li> <li>Belangrij</li> <li>Belangrij</li> <li>Standaard</li> <li>09-02-2022 \$\$</li> </ul>                                                                                                    | k Status<br>Open                                                                                                    |  |  |  |  |  |
| <ul> <li>u kunt de vraag nog<br/>aanpassen door op<br/>'veranderen' te klikken</li> <li>Doderwerp</li> <li>Postbus</li> <li>Type</li> <li>Datum</li> <li>Belangrij</li> <li>Belangrij</li> <li>Standaard</li> <li>09-02-2022 \$\$</li> </ul>                                                                                                    | k Status<br>Open                                                                                                    |  |  |  |  |  |
| <ul> <li>u kunt de vraag nog<br/>aanpassen door op<br/>'veranderen' te klikken</li> <li>Onderwerp</li> <li>Postbus</li> <li>Type</li> <li>Datum</li> <li>Belangrij</li> <li>Binnen 3 werkdagen</li> <li>Test Anja-Testpatient</li> </ul>                                                                                                    | k Status<br>Open                                                                                                    |  |  |  |  |  |
| <ul> <li>u kunt de vraag nog<br/>aanpassen door op<br/>'veranderen' te klikken</li> <li>Onderwerp</li> <li>Postbus</li> <li>Type</li> <li>Datum</li> <li>Belangrij</li> <li>Binnen 3 werkdagen<br/>ontvangt u een antwoord op</li> </ul>                                                                                                    | k Status<br>Open                                                                                                    |  |  |  |  |  |
| <ul> <li>u kunt de vraag nog<br/>aanpassen door op<br/>'veranderen' te klikken</li> <li>Onderwerp</li> <li>Postbus</li> <li>Type</li> <li>Datum</li> <li>Belangrij</li> <li>Belangrij</li> <li>Test beantwoording specialist</li> <li>Plastische<br/>chirurgie</li> <li>Standaard</li> <li>09-02-2022 ☆</li> </ul>                                                                                                    | k Status<br>Open                                                                                                    |  |  |  |  |  |
| • u kunt de vraag nog aanpassen door op 'veranderen' te klikken         • onderwerp       Postbus       Type       Datum       Belangrij         • a Test beantwoording specialist       Plastische chirurgie       Standaard       09-02-2022 ☆         Binnen 3 werkdagen ontvangt u een antwoord op uw vraag       Test Anja-Testpatient test vraag over een wond       Veraag       Veraag                                                                                                    | k Status<br>Open                                                                                                    |  |  |  |  |  |
| <ul> <li>u kunt de vraag nog<br/>aanpassen door op<br/>'veranderen' te klikken</li> <li>Onderwerp</li> <li>Postbus</li> <li>Type</li> <li>Datum</li> <li>Belangrij</li> <li>Itest beantwoording specialist</li> <li>Plastische<br/>chirurgie</li> <li>Standaard</li> <li>09-02-2022 ☆</li> </ul>                                                                                                    | k Status<br>Open                                                                                                    |  |  |  |  |  |
| <ul> <li>u kunt de vraag nog<br/>aanpassen door op<br/>'veranderen' te klikken</li> <li>Onderwerp</li> <li>Postbus</li> <li>Type</li> <li>Datum</li> <li>Belangrij</li> <li>Test beantwoording specialist</li> <li>Plastische<br/>chirurgie</li> <li>Standaard</li> <li>09-02-2022</li> <li>Test Anja-Testpatient<br/>test vraag over een wond</li> <li>De zorgverlener heeft het bericht nog niet gelezen. U kunt het bericht nog</li> </ul>                                                                                                    | k Status<br>Open                                                                                                    |  |  |  |  |  |
| • u kunt de vraag nog aanpassen door op 'veranderen' te klikken       Onderwerp       Postbus       Type       Datum       Belangrij         • a Test beantwoording specialist       Plastische chirurgie       Standaard       09-02-2022       ☆         Binnen 3 werkdagen ontvangt u een antwoord op uw vraag       • Test Anja-Testpatient test vraag over een wond       • De zorgverlener heeft het bericht nog niet gelezen. U kunt het bericht nog                                                                                                    | k Status<br>Open                                                                                                    |  |  |  |  |  |
| <ul> <li>u kunt de vraag nog<br/>aanpassen door op<br/>'veranderen' te klikken</li> <li>Onderwerp</li> <li>Postbus</li> <li>Type</li> <li>Datum</li> <li>Belangrij</li> <li>Belangrij</li> <li>Test beantwoording specialist</li> <li>Plastische<br/>chirurgie</li> <li>Standaard</li> <li>Op-op-2022 In</li> <li>Test Anja-Testpatient<br/>test vraag over een wond</li> <li>De zorgverlener heeft het bericht nog niet gelezen. U kunt het bericht nog</li> </ul>                                                                                                    | k Status<br>Open                                                                                                    |  |  |  |  |  |
| <ul> <li>u kunt de vraag nog<br/>aanpassen door op<br/>'veranderen' te klikken</li> <li>Onderwerp</li> <li>Postbus</li> <li>Type</li> <li>Datum</li> <li>Belangrij</li> <li>Test beantwoording specialist</li> <li>Plastische<br/>chirurgie</li> <li>Standaard</li> <li>09-02-2022</li> <li>Test Anja-Testpatient<br/>test vraag over een wond</li> <li>De zorgverlener heeft het bericht nog niet gelezen. U kunt het bericht nog</li> <li>Test Anja-Testpatient</li> <li>De zorgverlener heeft het bericht nog niet gelezen. U kunt het bericht nog</li> </ul>                                                                                                    | k Status<br>Open                                                                                                    |  |  |  |  |  |
| <ul> <li>u kunt de vraag nog<br/>aanpassen door op<br/>'veranderen' te klikken</li> <li>Onderwerp</li> <li>Postbus</li> <li>Type</li> <li>Datum</li> <li>Belangrij</li> <li>Test beantwoording specialist</li> <li>Plastische<br/>chirurgie</li> <li>Standaard</li> <li>9-02-2022 In</li> <li>Test Anja-Testpatient<br/>test vraag over een wond</li> <li>De zorgverlener heeft het bericht nog niet gelezen. U kunt het bericht nog</li> <li>11. Antwoord e-consult</li> <li>als uw zorgverlener een</li> </ul>                                                                                                    | k Status<br>Open                                                                                                    |  |  |  |  |  |
| <ul> <li>u kunt de vraag nog<br/>aanpassen door op<br/>'veranderen' te klikken</li> <li>Onderwerp</li> <li>Postbus</li> <li>Type</li> <li>Datum</li> <li>Belangrij</li> <li>Test beantwoording specialist</li> <li>Plastische<br/>chirurgie</li> <li>Standaard</li> <li>09-02-2022</li> <li>Test Anja-Testpatient<br/>test vraag over een wond</li> <li>Test Anja-Testpatient<br/>test vraag over een wond</li> <li>De zorgverlener heeft het bericht nog niet gelezen. U kunt het bericht nog</li> <li>Test Anja-Testpatient</li> <li>Test Anja-Testpatient</li> <li>Test Anja-Testpat</li></ul> | k Status<br>Open                                                                                                    |  |  |  |  |  |
| <ul> <li>u kunt de vraag nog<br/>aanpassen door op<br/>'veranderen' te klikken</li> <li>Onderwerp</li> <li>Postbus</li> <li>Type</li> <li>Datum</li> <li>Belangrij</li> <li>Test beantwoording specialist</li> <li>Plastische<br/>chirurgie</li> <li>Standaard</li> <li>09-02-2022 Å</li> <li>Test Anja-Testpatient<br/>test vraag over een wond</li> <li>Test vraag over een wond</li> <li>De zorgverlener heeft het bericht nog niet gelezen. U kunt het bericht nog</li> <li>als uw zorgverlener een<br/>antwoordt heeft<br/>receiver.</li> </ul>                                                                                                    | k Status<br>Open                                                                                                    |  |  |  |  |  |
| <ul> <li>u kunt de vraag nog<br/>aanpassen door op<br/>'veranderen' te klikken</li> <li>Binnen 3 werkdagen<br/>ontvangt u een antwoord op<br/>uw vraag</li> <li>Test Anja-Testpatient<br/>test vraag over een wond</li> <li>De zorgverlener heeft het bericht nog niet gelezen. U kunt het bericht nog</li> <li>als uw zorgverlener een<br/>antwoordt heeft<br/>gegeven, ontvangt u een<br/>o meil</li> </ul>                                                                                                    | k Status<br>Open                                                                                                    |  |  |  |  |  |
| <ul> <li>u kunt de vraag nog<br/>aanpassen door op<br/>'veranderen' te klikken</li> <li>Dinderwerp</li> <li>Postbus</li> <li>Type</li> <li>Datum</li> <li>Belangrij</li> <li>Test beantwoording specialist</li> <li>Plastische<br/>chirurgie</li> <li>Standaard</li> <li>Uen and the specialist</li> <li>Test Anja-Testpatient<br/>test vraag</li> <li>Test Anja-Testpatient<br/>test vraag over een wond</li> <li>De zorgverlener heeft het bericht nog niet gelezen. U kunt het bericht nog</li> <li>Test Anja-Testpatient usen antwoord op</li> <li>De zorgverlener heeft het bericht nog niet gelezen. U kunt het bericht nog</li> </ul>                                                                                                    | k Status<br>Open                                                                                                    |  |  |  |  |  |
| <ul> <li>u kunt de vraag nog<br/>aanpassen door op<br/>'veranderen' te klikken</li> <li><u>Onderwerp</u></li> <li><u>Postbus</u></li> <li><u>Type</u></li> <li><u>Datum</u></li> <li><u>Belangrij</u></li> <li><u>Belangrij</u></li> <li><u>Test beantwoording specialist</u></li> <li><u>Plastische<br/>chirurgie</u></li> <li><u>Standaard</u></li> <li><u>9-02-2022</u></li> <li><u>C</u></li> <li><u>Test Anja-Testpatient</u><br/>test vraag over een wond</li> <li><u>De zorgverlener heeft het bericht nog niet gelezen. U kunt het bericht nog</u></li> <li><u>11. Antwoord e-consult</u></li> <li>als uw zorgverlener een<br/>antwoordt heeft<br/>gegeven, ontvangt u een<br/>e-mail</li> <li>u logt in met uw DigiD in</li> </ul>                                                                                                    | k Status<br>Open                                                                                                    |  |  |  |  |  |
| <ul> <li>u kunt de vraag nog<br/>aanpassen door op<br/>'veranderen' te klikken</li> <li>Onderwerp</li> <li>Postbus</li> <li>Type</li> <li>Datum</li> <li>Belangrij</li> <li>Test beantwoording specialist</li> <li>Plastische<br/>chirurgie</li> <li>Standaard</li> <li>O9-02-2022 1</li> <li>Test Anja-Testpatient<br/>test vraag over een wond</li> <li>Test vraag over een wond</li> <li>De zorgverlener heeft het bericht nog niet gelezen. U kunt het bericht nog</li> <li>Antwoord e-consult</li> <li>als uw zorgverlener een<br/>antwoord heeft<br/>gegeven, ontvangt u een<br/>e-mail</li> <li>u logt in met uw DigiD in<br/>Mijn Noordwest (zie stap</li> </ul>                                                                                                    | k Status<br>Open                                                                                                    |  |  |  |  |  |
| <ul> <li>u kunt de vraag nog<br/>aanpassen door op<br/>'veranderen' te klikken</li> <li><i>i</i> Test beantwoording specialist</li> <li><i>i</i> Test beantwoording specialist</li> <li><i>i</i> Test beantwoording specialist</li> <li><i>i</i> Test beantwoording specialist</li> <li><i>i</i> Test beantwoording specialist</li> <li><i>i</i> Test Anja-Testpatient<br/>test vraag over een wond</li> <li><i>i</i> De zorgverlener heeft het bericht nog niet gelezen. U kunt het bericht nog</li> <li><i>i</i> als uw zorgverlener een<br/>antwoordt heeft<br/>gegeven, ontvangt u een<br/>e-mail</li> <li><i>u</i> logt in met uw DigiD in<br/>Mijn Noordwest (zie stap<br/>1 t/m 3)</li> </ul>                                                                                                    | k Status<br>Open                                                                                                    |  |  |  |  |  |
| <ul> <li>u kunt de vraag nog<br/>aanpassen door op<br/>'veranderen' te klikken</li> <li>interverp</li> <li>Postbus</li> <li>Type</li> <li>Datum</li> <li>Belangrij</li> <li>Test beantwoording specialist</li> <li>Plastische<br/>chirurgie</li> <li>Standaard</li> <li>09-02-2022 \$\$</li> <li>Test Anja-Testpatient<br/>test vraag over een wond</li> <li>De zorgverlener heeft het bericht nog niet gelezen. U kunt het bericht nog</li> <li>De zorgverlener heeft het bericht nog niet gelezen. U kunt het bericht nog</li> <li>als uw zorgverlener een<br/>antwoordt heeft<br/>gegeven, ontvangt u een<br/>e-mail</li> <li>u logt in met uw DigiD in<br/>Mijn Noordwest (zie stap<br/>1 t/m 3)</li> <li>u komt in uw portaal op</li> </ul>                                                                                                    | k Status<br>Open                                                                                                    |  |  |  |  |  |
| <ul> <li>u kunt de vraag nog<br/>aanpassen door op<br/>'veranderen' te klikken</li> <li>i Test beantwoording specialist</li> <li>i Test beantwoording specialist</li> <li>Plastische<br/>chirurgie</li> <li>Standaard 09-02-2022 x</li> <li>i Test Anja-Testpatient<br/>test vraag over een wond</li> <li>De zorgverlener heeft het bericht nog niet gelezen. U kunt het bericht nog</li> <li>11. Antwoord e-consult</li> <li>als uw zorgverlener een<br/>antwoord heeft<br/>gegeven, ontvangt u een<br/>e-mail</li> <li>u logt in met uw DigiD in<br/>Mijn Noordwest (zie stap<br/>1 t/m 3)</li> <li>u komt in uw portaal op<br/>de statunging</li> </ul>                                                                                                    | k Status<br>Open                                                                                                    |  |  |  |  |  |
| <ul> <li>u kunt de vraag nog<br/>aanpassen door op<br/>'veranderen' te klikken</li> <li>Binnen 3 werkdagen<br/>ontvangt u een antwoord op<br/>uw vraag</li> <li>Test Anja-Testpatient<br/>test vraag over een wond</li> <li>Test Anja-Testpatient<br/>outvangt u een antwoord op<br/>uw vraag</li> <li>De zorgverlener heeft het bericht nog niet gelezen. U kunt het bericht nog</li> <li>De zorgverlener heeft het bericht nog niet gelezen. U kunt het bericht nog</li> <li>U logt in met uw DigiD in<br/>Mijn Noordwest (zie stap<br/>1 t/m 3)</li> <li>u komt in uw portaal op<br/>de startpagina</li> <li>Nieuwe meldingen</li> </ul>                                                                                                    | k Status<br>Open                                                                                                    |  |  |  |  |  |
| <ul> <li>u kunt de vraag nog<br/>aanpassen door op<br/>'veranderen' te klikken</li> <li>Binnen 3 werkdagen<br/>ontvangt u een antwoord op<br/>uw vraag</li> <li>Test Anja-Testpatient<br/>test vraag over een wond</li> <li>Test Anja-Testpatient<br/>test vraag over een wond</li> <li>De zorgverlener heeft het bericht nog niet gelezen. U kunt het bericht nog</li> <li>De zorgverlener heeft het bericht nog niet gelezen. U kunt het bericht nog</li> <li>U logt in met uw DigiD in<br/>Mijn Noordwest (zie stap<br/>1 t/m 3)</li> <li>u komt in uw portaal op<br/>de startpagina</li> <li>u scrolt naar onder op de</li> </ul>                                                                                                    | k Status<br>Open                                                                                                    |  |  |  |  |  |
| <ul> <li>u kunt de vraag nog<br/>aanpassen door op<br/>'veranderen' te klikken</li> <li><i>i</i> Test beantwoording specialist</li> <li><i>i</i> Test Anja-Testpatient<br/>chirurgie</li> <li><i>i</i> Test Anja-Testpatient<br/>test vraag over een wond</li> <li><i>i</i> De zorgverlener heeft het bericht nog niet gelezen. U kunt het bericht nog<br/>e-mail</li> <li>u logt in met uw DigiD in<br/>Mijn Noordwest (zie stap<br/>1 t/m 3)</li> <li>u komt in uw portaal op<br/>de startpagina</li> <li>u scrolt naar onder op de<br/>startpagina en ziet</li> <li><i>i</i> Mign Noordwest (zie stap<br/>1 t/m 3)</li> <li><i>i</i> u komt in uw portaal op<br/>de startpagina</li> <li><i>i</i> uscrolt naar onder op de<br/>startpagina en ziet</li> </ul>                                                                                                    | k Status Open Veranderen.                                                                                                    |  |  |  |  |  |
| <ul> <li>u kunt de vraag nog<br/>aanpassen door op<br/>'veranderen' te klikken</li> <li><i>i</i> test beartwoording specialist</li> <li><i>i</i> Test beartwoording specialist</li> <li><i>i</i> Test beartwoording specialist</li> <li><i>i</i> Test beartwoording specialist</li> <li><i>i</i> Test beartwoording specialist</li> <li><i>i</i> Test beartwoording specialist</li> <li><i>i</i> Test beartwoording specialist</li> <li><i>i</i> Test Anja-Testpatient<br/>test vraag over een wond</li> <li><i>i</i> De zorgverlener heeft het bericht nog niet gelezen. U kunt het bericht nog</li> <li><i>i</i> De zorgverlener heeft het bericht nog niet gelezen. U kunt het bericht nog</li> <li><i>i</i> U logt in met uw DigiD in<br/>Mijn Noordwest (zie stap<br/>1 t/m 3)</li> <li><i>u</i> komt in uw portaal op<br/>de startpagina</li> <li><i>u</i> scrolt naar onder op de<br/>startpagina</li> <li><i>u</i> scrolt naar onder op de<br/>startpagina</li> <li><i>u</i> scrolt naar onder op de<br/>startpagina</li> <li><i>u</i> uscrolt naar onder op de<br/>startpagina</li> <li><i>u</i> uscrolt naar onder op de<br/>startpagina</li> <li><i>u</i> uscrolt naar onder op de<br/>startpagina</li> <li><i>u</i> uscrolt naar onder op de<br/>startpagina</li> <li><i>u</i> uscrolt naar onder op de<br/>startpagina</li> <li><i>u</i> uscrolt naar onder op de<br/>startpagina</li> <li><i>u</i> uscrolt naar onder op de<br/>startpagina</li> <li><i>u</i> uscrolt naar onder op de<br/>startpagina</li> <li><i>u</i> uscrolt naar onder op de<br/>startpagina</li> <li><i>u</i> uscrolt naar onder op de<br/>startpagina</li> <li><i>u</i> bert 2 ongelezen e-consult berichten<br/>'Nieuwe meldingen'.</li> </ul>                                                                                                    | k Status Open Veranderen. Bekijken                                                                                                    |  |  |  |  |  |
| <ul> <li>u kunt de vraag nog<br/>aanpassen door op<br/>'veranderen' te klikken</li> <li>Binnen 3 werkdagen<br/>ontvangt u een antwoord op<br/>uw vraag</li> <li>Test Anja-Testpatient<br/>test vraag over een wond</li> <li>Test Anja-Testpatient<br/>test vraag over een wond</li> <li>De zorgverlener heeft het bericht nog niet gelezen. U kunt het bericht nog<br/>e-mail</li> <li>u logt in met uw DigiD in<br/>Mijn Noordwest (zie stap<br/>1 t/m 3)</li> <li>u komt in uw portaal op<br/>de startpagina<br/>u scroit naar onder op de<br/>startpagina<br/>u scroit naar onder op de<br/>startpagina<br/>klik op de knop 'Bekijken'</li> <li>klik op de knop 'Bekijken'</li> </ul>                                                                                                    | k Status Open Veranderen. Bekijken Uityoeren                                                                                             |  |  |  |  |  |
| <ul> <li>u kunt de vraag nog<br/>aanpassen door op<br/>'veranderen' te klikken</li> <li>Doderwerp</li> <li>Pestbus</li> <li>Type</li> <li>Datum</li> <li>Belanprij</li> <li>Test bantwoording specialist</li> <li>Plestische<br/>churupje</li> <li>Standaard</li> <li>0+02-2022 x</li> <li>Test Anja-Testpatient<br/>test vraag over een wond</li> <li>De zorgverlener heeft het bericht nog niet gelezen. U kunt het bericht nog</li> <li>De zorgverlener heeft het bericht nog niet gelezen. U kunt het bericht nog</li> <li>U logt in met uw DigiD in<br/>Mijn Noordwest (zie stap<br/>1 t/m 3)</li> <li>u kornt in uw portaal op<br/>de startpagina</li> <li>u scrott naar onder op de<br/>startpagina</li> <li>u scrott naar onder op de<br/>startpagina</li> <li>w scrott naar onder op de<br/>startpagina</li> <li>w klik op de knop 'Bekijken'<br/>om een ongelezen</li> </ul>                                                                                                    | k Status Open Veranderen. Bekijken Uitvoeren                                                                                             |  |  |  |  |  |

| ongelezen bericht<br>herkent u doordat deze<br>vetgedrukt is                                                                                                    |                                                                                                    |                                                                       |                          |                                        |  |  |  |
|----------------------------------------------------------------------------------------------------|----------------------------------------------------------------------------------------------------|-----------------------------------------------------------------------|--------------------------|----------------------------------------|--|--|--|
| <ul> <li>U kunt het e-consult ook<br/>terugvinden onder de<br/>pagina 'Mijn E-consulten'</li> <li>hiervoor klikt u in het<br/>menu op 'E-consult'</li> <li>u kunt het antwoord<br/>bekijken door op 'Open'<br/>te klikken</li> </ul>           | Alf ook<br>'de<br>isulten'<br>in het<br>isult'<br>oord<br>p 'Open'<br>Hijn E-Consulten<br>Een e-consult is een gesprek tussen u en uw zorgverlener. U kunt bijvoorbeeld een vraag stellen of een klacht door een medicijn (bijwerki<br>zorgverlener u een bericht sturen.<br>Hier staan alle e-consulten. De berichten die u nog niet heeft gelezen, zijn dikgedrukt.<br>Hier staan alle e-consulten. De berichten die u nog niet heeft gelezen, zijn dikgedrukt.<br>Start een gesprek met de knop 'Start nieuw e-consult'. Deze knop is alleen zichtbaar als u een gesprek mag starten.<br>Let op: Heeft u nu meteen hulp nodig? Bel gelijk uw zorgverlener of 112.<br>Start nieuw e-consult |                                                                       |                          |                                        |  |  |  |
|                                                                                                    | Onderwerp                                                                                                    | Postbus                                                               | Type Datum               | Belangrijk Status                      |  |  |  |
|                                                                                                    | ∍ 🏚 test                                                                                                    | Plastische<br>chirurgie                                               | Standaard 07-02-<br>2022 | C Open                                 |  |  |  |
| 12. Antwoord bekijken                                                                                                    | Onderwerp                                                                                                    | Postbus                                                               | Type Dat                 | um Belangrijk                          |  |  |  |
| <ul> <li>u kunt zien wie het<br/>antwoord gegeven heeft</li> </ul>                                                                                                    | 🖌 🚓 test voor e-consult                                                                                                    | Plastische chirurgie                                                  | Standaard 13-            | 11-2021 公                              |  |  |  |
|                                                                                                    | Medisch secretaresse / Poli-assi Chirurgie Wat is uw vraag over de wond?                                                                                                    | Test Anja-Testpatient     test vraag over een wond  stente Plastische | 14-11-20                 | € Gelez<br>21 12:05:00<br>Niet gelezen |  |  |  |
| <ul> <li><b>13. Reageren</b> <ul> <li>u kunt een antwoord geven of opnieuw een vraag stellen, onder de reactie van de zorgverlener in het invulveld</li> <li>u kunt dit doen totdat de zorgverlener het e-consult sluit</li> </ul> </li> </ul> | Medisch secretaresse / Poli-ass<br>Chirurgie<br>Wat is uw vraag over de wond?<br>Plastische chirurgie<br>Plastische chirurgie<br>Typ uw antwoord of vraag<br>Sturen                                                                                                    | iistente Plastische                                                   | 1                        | 4-11-2021 12:05:00                     |  |  |  |
| <ul> <li><b>14. Gestopt e-consult</b> <ul> <li>u ziet op de pagina<br/>'Mijn e-consulten'<br/>onder 'Status' of een<br/>e-consult gesloten is</li> </ul> </li> </ul>                                                                           |                                                                                                    | ☑ Toon gesloten e-consulten                                           | Selecteer een afdeling 🔻 | Kies een soort e-consult               |  |  |  |
|                                                                                                    | Postbus                                                                                                    | Type Datum                                                            | Belangrijk               | Status                                 |  |  |  |
|                                                                                                    | Plastische chirurgie                                                                                                    | Standaard 13-11-2021                                                  |                          | Gesloten                               |  |  |  |